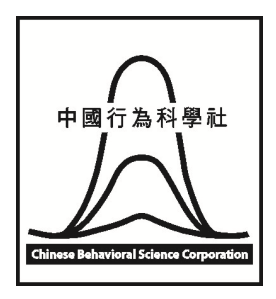

中國行為科學社股份有限公司

# 詞彙成長測驗-線上分數轉換

## 使用手冊

| _ |  |  |
|---|--|--|
|   |  |  |
|   |  |  |
|   |  |  |
|   |  |  |
|   |  |  |
|   |  |  |
|   |  |  |
|   |  |  |
|   |  |  |

錄

| - `  | 索取帳密方式    | 2 |
|------|-----------|---|
| = ،  | 功能簡介與操作説明 | 2 |
| I.   | 登入頁       | 2 |
| ١١.  | 首頁        | 3 |
| III. | 分數轉換      | 3 |
| IV.  | 成長監控      | 7 |

#### 一、 索取帳密方式

線上分數轉換的服務是免費提供給已經購買詞彙成長測驗的客戶來使用。進入本系統時, 需要有一組帳號、密碼才能進入。若您有需要分數轉換的服務,請 Email 至 cbsc.test@msa.hinet.net 索取帳號及密碼。

使用 Email 索取帳號、密碼時,請您撥冗在 Email 的主旨及內容填寫如下,以利本公司為 您盡速處理:

- 1. Email 主旨請寫"索取帳號密碼"。
- 2. 於 Email 信件內容中,寫明縣市、機構(學校)、聯絡人及擬使用本套轉換系統。
- 3. 本公司收到您的 Email <sup>,</sup>核對訂購資料後 <sup>,</sup>會盡速提供一組帳號 <sup>、</sup>密碼 Email 給您 <sup>,</sup> 即可登入使用 <sup>。</sup>
- 二、 功能簡介與操作説明

主要功能包含:登入頁、首頁、分數轉換、成長監控,依序説明如下:

I. 登入頁

輸入帳號、密碼及驗證碼,確認無誤,即可進入系統。

| <b>詞彙成長測驗</b>                                                                                                    |                                     |
|----------------------------------------------------------------------------------------------------|-------------------------------------|
| 帳 號<br>密 碼<br>請輸入下圖所顯示的文字:<br>驗證碼<br>4430                                                                                    |                                     |
| 登人<br>・免費提供購買詞彙成長測驗工具者使用,登入後,即可進行分<br>・若有需要請mai室cbsctet@mshinetnet家取帳號密碼,我們<br>・如忘記或違失您的帳號/密碼,請與提供您帳號/密碼者聯繫<br>・ <u>操作手冊</u> | 分數轉換、施測資料管理與運出。<br>鬥會盡快為您服務。<br>餐 1 |

Copyright © 2014 版權為中國行為科學社股份有限公司所有

## II. 首頁

您可透過圖表瞭解您所屬的學校或單位,目前已經購買的數量及使用情況。

| 百頁                   |                   |                               |            |            |        |
|----------------------|-------------------|-------------------------------|------------|------------|--------|
| 買清單                  |                   |                               |            |            |        |
| 縣                    | के                |                               | 學校         | 購買日期       | 購買題本數量 |
| <u>ل</u> م           |                   |                               | 伝教園市       | 2014/10/01 | 1000   |
| 11                   |                   |                               | 11/1200    | 2014/10/01 |        |
| =<br>₺用數量統計          | 人次                | 百分比                           | 11/7186/31 | 統計圖        |        |
| E月<br>新田敷量統計<br>總人次  | 人次<br>1000        | 百分比<br>100.0%                 | 11/198/3   | 統計圖        |        |
| e用數量統計<br>總人次<br>已使用 | 人次<br>1000<br>638 | <b>百分比</b><br>100.0%<br>63.8% | 11/7#86/31 | 統計圖        |        |

## III. 分數轉換

您可利用此功能轉換詞彙成長測驗的成績<sup>,</sup>並取得學生的 PR 值及能力值<sup>,</sup>同時亦可匯出 分數轉換的結果。

在進行分數轉換前,您所需要準備的工作項目如下:

- 1. 首先,您必需先將每位學生的詞彙成長測驗核對正確答案後,計算其原始分數。
- 2. 接著,請您到本公司網站,點選線上服務,輸入帳號密碼,進入詞彙成長測驗的分數 轉換頁面,下載統一格式的範本檔(只要點擊 Excel 範本連結即可下載)。

| 分數轉換 |                                                                                   |                                       |        |      |     |
|------|-----------------------------------------------------------------------------------|---------------------------------------|--------|------|-----|
| 縣市   | 台北市                                                                               | 學校                                    | 行科國小   | 可用數量 | 187 |
| 填寫人  |                                                                                   |                                       | ·      |      |     |
|      | <ol> <li>請先下載Excel號本,依照</li> <li>再將Excel驗入完的資料,後</li> <li>確認每個欄位皆有輸入,按</li> </ol> | 範例格式輸入資料。<br>詞製貼在下方多筆資料<br>下[分數轉換]即可。 | ↓輸入欄位。 |      |     |

3. 請將您手邊學生的原始分數及學生資料,依照範本格式,逐一填寫建檔,如下圖所示。

|                 | <b>1) •</b> (* •  | <del>-</del>                  |            | de                                               | mo.xls [相容                   | 模式] - Micro      | soft Excel                                            |                             |                              |                            |                                                  | x     |
|-----------------|-------------------|-------------------------------|------------|--------------------------------------------------|------------------------------|------------------|-------------------------------------------------------|-----------------------------|------------------------------|----------------------------|--------------------------------------------------|-------|
| 檔案              | 常用                | 插入版                           | (面配置 公式    | : 資料 校開                                          | 县 檢視                         | /小組              |                                                       |                             |                              |                            | ۵ 🕜 🗆                                            | er 23 |
| 開た              | メ<br>動→<br>多<br>B | =明體<br><i>I</i> <u>U</u> → [] | • 12       | · A <sup>*</sup> A <sup>*</sup> ≡ ≡<br>· 中Ž· ∉ ₫ | ■ <mark>=</mark> क<br>■ = œ· | 數值<br>\$ - %<br> | <ul> <li>▶ 副設定</li> <li>▶ 格式</li> <li>● 儲存</li> </ul> | 格式化的條件 ▼<br>化為表格 ▼<br>格樣式 ▼ | 計• 插入 ▼<br>計• 删除 ▼<br>前 格式 ▼ | Σ ▼ //<br>■ ▼ //<br>② ▼ 排序 | 7 計<br>2) 4) 5) 4) 5 5 5 5 5 5 5 5 5 5 5 5 5 5 5 |       |
| 剪貼              | 毎日                |                               | 字型         | 5 對到                                             | 警方式 💈                        | 數值               | rg.                                                   | 樣式                          | 儲存格                          |                            | 編輯                                               |       |
|                 |                   | F12                           | <b>•</b> ( | = fx                                             | 20                           |                  |                                                       |                             |                              |                            |                                                  | *     |
|                 | A                 | В                             | C          | D                                                | E                            | F                | G                                                     | Н                           | I                            | J                          | K                                                | L     |
| 1               | 年級                | 班級                            | 座號         | 施測日期                                             | 版本                           | 原始分數             |                                                       |                             |                              |                            |                                                  |       |
| 2               | 4                 | 1                             | 1          | 2014.11.24                                       | A1                           | 15               |                                                       |                             |                              |                            |                                                  |       |
| 3               | 4                 | 1                             | 2          | 2014.11.24                                       | A1                           | 18               |                                                       |                             |                              |                            |                                                  |       |
| 4               | 4                 | 1                             | 3          | 2014.11.24                                       | A1                           | 28               |                                                       |                             |                              |                            |                                                  | =     |
| 5               | 4                 | 1                             | 4          | 2014.11.24                                       | A1                           | 25               |                                                       |                             |                              |                            |                                                  |       |
| 6               | 4                 | 1                             | 5          | 2014.11.24                                       | A1                           | 11               |                                                       |                             |                              |                            |                                                  |       |
| 7               | 4                 | 1                             | 6          | 2014.11.24                                       | A1                           | 12               |                                                       |                             |                              |                            |                                                  |       |
| 8               | 4                 | 1                             | 7          | 2014.11.24                                       | A1                           | 23               |                                                       |                             |                              |                            |                                                  |       |
| 9               | 4                 | 1                             | 8          | 2014.11.24                                       | A1                           | 5                |                                                       |                             |                              |                            |                                                  |       |
| 10              | 4                 | 1                             | 9          | 2014.11.24                                       | A1                           | 20               |                                                       |                             |                              |                            |                                                  |       |
| 11              | 4                 | 1                             | 10         | 2014.11.24                                       | A1                           | 18               |                                                       |                             |                              |                            |                                                  |       |
| 12              | 4                 | 1                             | 11         | 2014.11.24                                       | A1                           | 20               |                                                       |                             |                              |                            |                                                  | -     |
| 14 4 )<br>+0.6+ | ▶ ▶ 詞彙成           | 这長測驗多筆                        | 輸入範例/工作    | 作表2 /工作表3                                        | 2                            |                  |                                                       |                             |                              | 1000/                      |                                                  |       |
| 就譜              |                   |                               |            |                                                  |                              |                  |                                                       |                             |                              | 100%                       | 0                                                | +     |

請務必注意,每個欄位都必須符合以下的格式,否則將無法轉換:

- a. 年級、座號、原始分數必須為數值型態(只能輸入阿拉伯數字)。
- b. 假設施測日期是 2015 年 1 月 24 日, 請輸入 2015.1.24 或 2015-1-24 或 2015/1/24。
- 當所有資料都輸入完成,請您詳細檢查,並確認無誤,儲存 Excel 檔後,即可進入分數 轉換系統,開始進行分數轉換。
- 請您在進行分數轉換前,務必詳細檢查,輸入的學生資料及原始分數是否正確,以確 保未來在繪製成長曲線圖時,資料的正確性。

操作方式

1. 您進入詞彙成長測驗的分數轉換頁面後,請將準備好的 Excel 檔案資料打開,全選、複製 Excel 檔案裡的資料。

|       | <b>9</b> • (* •                  | -   -                      |                                       | de                                                              | emo.xls [相容相 | 模式] - Micro                     | soft Excel                                                |                                      |                              |                          |                                                                                                    | x     |
|-------|----------------------------------|----------------------------|---------------------------------------|-----------------------------------------------------------------|--------------|---------------------------------|-----------------------------------------------------------|--------------------------------------|------------------------------|--------------------------|----------------------------------------------------------------------------------------------------|-------|
| 檔算    | 常用                               | 插入,                        | 版面配置 公司                               | 式 資料 校                                                          | 盟 檢視         | /]\紿且                           |                                                           |                                      |                              |                          | ۵ 🕜 🗆                                                                                                    | er 23 |
| 「「「」」 | ) <mark>Å</mark> ∰<br>→ B<br>毎 0 | 細明體<br><i>I</i> <u>U</u> ▼ | - 12<br>□ - <u>ふ</u> - <u>A</u><br>空刑 | · A <sup>*</sup> A <sup>*</sup> ≡<br>· $φ z $ · $φ z$ · $φ z$ · |              | 數值<br>\$ < %<br>*.00 ÷.00<br>愈信 | <ul> <li>         ·   ·   ·   ·   ·   ·   ·   ·</li></ul> | \$式化的條件 ▼<br>:為表格 ▼<br>\$様式 ▼<br>### | 計• 插入 ▼<br>計• 刪除 ▼<br>間 格式 ▼ | Σ ▼ A<br>■ ▼ 2<br>② ▼ 排序 | ○     ○     ○     □     □     □     □     □     □     □     □     □     □     □     □     □     □     □     □     □     □     □     □     □     □     □     □     □     □     □     □     □     □     □     □     □     □     □     □     □     □     □     □     □     □     □     □     □     □     □     □     □     □     □     □     □     □     □     □     □     □     □     □     □     □     □     □     □     □     □     □     □     □     □     □     □     □     □     □     □     □     □     □     □     □     □     □     □     □     □     □     □     □     □     □     □     □     □     □     □     □     □     □     □     □     □     □     □     □     □     □     □     □     □     □     □     □     □     □     □     □     □     □     □     □     □     □     □     □     □     □     □     □     □     □     □     □     □     □     □     □     □     □     □     □     □     □     □     □     □     □     □     □     □     □     □     □     □     □     □     □     □     □     □     □     □     □     □     □     □     □     □     □     □     □     □     □     □     □     □     □     □     □     □     □     □     □     □     □     □     □     □     □     □     □     □     □     □     □     □     □     □     □     □     □     □     □     □     □     □     □     □     □     □     □     □     □     □     □     □     □     □     □     □     □     □     □     □     □     □     □     □     □     □     □     □     □     □     □     □     □     □     □     □     □     □     □     □     □     □     □     □     □     □     □     □     □     □     □     □     □     □     □     □     □     □     □     □     □     □     □     □     □     □     □     □     □     □     □     □     □     □     □     □     □     □     □     □     □     □     □     □     □     □     □     □     □     □     □     □     □     □     □     □     □     □     □     □     □     □     □     □     □     □     □     □     □     □     □     □     □     □     □     □     □     □     □     □     □     □     □     □     □     □     □     □     □     □     □     □ |       |
|       |                                  | F1                         | •                                     | (n fx                                                           | 原始分數         |                                 |                                                           |                                      | In the first first           |                          | 122.444                                                                                                    | ~     |
|       | А                                | В                          | С                                     | D                                                               | E            | F                               | G                                                         | Н                                    | Ι                            | J                        | K                                                                                                    | I     |
| 1     | 年級                               | 班級                         | 座號                                    | 施測日期                                                            | 版本           | 原始分數                            |                                                           |                                      |                              |                          |                                                                                                    |       |
| 2     | 4                                | 1                          | 1                                     | 2014.11.24                                                      | A1           | 15                              |                                                           |                                      |                              |                          |                                                                                                    |       |
| 3     | 4                                | 1                          | 2                                     | 2014.11.24                                                      | A1           | 18                              |                                                           |                                      |                              |                          |                                                                                                    |       |
| 4     | 4                                | 1                          | 3                                     | 2014.11.24                                                      | A1           | 28                              |                                                           |                                      |                              |                          |                                                                                                    | =     |
| 5     | 4                                | 1                          | 4                                     | 2014.11.24                                                      | A1           | 25                              |                                                           |                                      |                              |                          |                                                                                                    |       |
| 6     | 4                                | 1                          | 5                                     | 2014.11.24                                                      | A1           | 11                              |                                                           |                                      |                              |                          |                                                                                                    |       |
| 7     | 4                                | 1                          | 6                                     | 2014.11.24                                                      | A1           | 12                              |                                                           |                                      |                              |                          |                                                                                                    |       |
| 8     | 4                                | 1                          | 7                                     | 2014.11.24                                                      | A1           | 23                              |                                                           |                                      |                              |                          |                                                                                                    |       |
| 9     | 4                                | 1                          | 8                                     | 2014.11.24                                                      | A1           | 5                               |                                                           |                                      |                              |                          |                                                                                                    | _     |
| 10    | 4                                | 1                          | 9                                     | 2014.11.24                                                      | A1           | 20                              |                                                           |                                      |                              |                          |                                                                                                    |       |
| 11    | 4                                | 1                          | 10                                    | 2014.11.24                                                      | A1           | 18                              |                                                           |                                      |                              |                          |                                                                                                    | _     |
| 12    | 4                                | 1                          | 11                                    | 2014.11.24                                                      | A1           | 20                              |                                                           |                                      |                              |                          |                                                                                                    | -     |
| 14 4  |                                  | 成長測驗多筆                     | 輸入範例/工                                | 作表2 / 工作表3                                                      | / 😨 /        | T154 0                          |                                                           | 17/2 205                             |                              |                          |                                                                                                    |       |
| 就緒    |                                  |                            |                                       |                                                                 |              | 半均值:9                           | <b>塤日個數:72</b>                                            | 刀山飛船: 305                            |                              | 100%                     | V                                                                                                    | ÷.    |

2. 請將複製好的資料,貼在分數轉換頁面的[多筆輸入]欄位中。

| 4010-14 | 台北市                                            |                                                |                                             | 學校                                                                                                    | 行利                                                 | 斗國小                                               | 可用數量 | 183 |
|---------|------------------------------------------------|------------------------------------------------|---------------------------------------------|----------------------------------------------------------------------------------------------------|----------------------------------------------------|---------------------------------------------------|------|-----|
| 填寫人     |                                                |                                                |                                             |                                                                                                    |                                                    |                                                   | <br> |     |
|         | 3. 確<br>年級<br>4                                | 23每個欄位<br>班級<br>1                              | :皆有輸入<br>座號<br>1                            | , 按下[分數轉換]即可<br>施測日期 版本<br>2014.11.24                                                                                      | 。<br>原始分<br>A1                                     | 數<br>15                                           |      | A   |
|         |                                                |                                                | 2                                           | 2014.11.24                                                                                                    | A1                                                 | 18                                                |      |     |
| 多筆輸入    | 4                                              | 1                                              | 3                                           | 2014.11.24                                                                                                    | A1                                                 | 28                                                |      |     |
| 多筆輸入    | 4 4 4                                          | 1 1 1                                          | 3 4 5                                       | 2014.11.24<br>2014.11.24<br>2014.11.24                                                                                     | A1<br>A1                                           | 28<br>25                                          |      |     |
| 多筆輸入    | 4<br>4<br>4<br>4                               | 1<br>1<br>1<br>1                               | 3<br>4<br>5<br>6                            | 2014.11.24<br>2014.11.24<br>2014.11.24<br>2014.11.24                                                                       | A1<br>A1<br>A1<br>A1                               | 28<br>25<br>11                                    |      |     |
| 多筆輸入    | 4<br>4<br>4<br>4<br>4<br>4                     | 1<br>1<br>1<br>1<br>1                          | 2<br>3<br>4<br>5<br>6<br>7                  | 2014.11.24<br>2014.11.24<br>2014.11.24<br>2014.11.24<br>2014.11.24<br>2014.11.24                                           | A1<br>A1<br>A1<br>A1<br>A1                         | 28<br>25<br>11<br>12<br>23                        |      |     |
| 多筆輸入    | 4<br>4<br>4<br>4<br>4<br>4<br>4                | 1<br>1<br>1<br>1<br>1<br>1                     | 2<br>4<br>5<br>6<br>7<br>8                  | 2014.11.24<br>2014.11.24<br>2014.11.24<br>2014.11.24<br>2014.11.24<br>2014.11.24<br>2014.11.24                             | A1<br>A1<br>A1<br>A1<br>A1<br>A1                   | 28<br>25<br>11<br>12<br>23<br>5                   |      |     |
| 多筆輸入    | 4<br>4<br>4<br>4<br>4<br>4<br>4<br>4           | 1<br>1<br>1<br>1<br>1<br>1<br>1                | 3<br>4<br>5<br>6<br>7<br>8<br>9             | 2014.11.24<br>2014.11.24<br>2014.11.24<br>2014.11.24<br>2014.11.24<br>2014.11.24<br>2014.11.24<br>2014.11.24               | A1<br>A1<br>A1<br>A1<br>A1<br>A1<br>A1             | 28<br>25<br>11<br>12<br>23<br>5<br>20             |      |     |
| 多筆輸入    | 4<br>4<br>4<br>4<br>4<br>4<br>4<br>4           | 1 1 1 1 1 1 1 1 1 1 1 1 1 1 1 1 1 1 1 1        | 3<br>4<br>5<br>6<br>7<br>8<br>9<br>10       | 2014.11.24<br>2014.11.24<br>2014.11.24<br>2014.11.24<br>2014.11.24<br>2014.11.24<br>2014.11.24<br>2014.11.24               | A1<br>A1<br>A1<br>A1<br>A1<br>A1<br>A1<br>A1       | 28<br>25<br>11<br>12<br>23<br>5<br>20<br>18       |      | Ţ   |
| 多筆輸入    | 4<br>4<br>4<br>4<br>4<br>4<br>4<br>4<br>4<br>4 | 1<br>1<br>1<br>1<br>1<br>1<br>1<br>1<br>1<br>1 | 3<br>4<br>5<br>6<br>7<br>8<br>9<br>10<br>11 | 2014.11.24<br>2014.11.24<br>2014.11.24<br>2014.11.24<br>2014.11.24<br>2014.11.24<br>2014.11.24<br>2014.11.24<br>2014.11.24 | A1<br>A1<br>A1<br>A1<br>A1<br>A1<br>A1<br>A1<br>A1 | 28<br>25<br>11<br>12<br>23<br>5<br>20<br>18<br>20 |      | •   |

3. 請檢查所有欄位是否都有輸入,確定無誤後,請按下[分數轉換]。

| 縣市   | 台北市                                                          |                                                |                                           | 學校                                                                                                    | 行                                                         | 科國小                                    | 可用數量 | 183      |
|------|--------------------------------------------------------------|------------------------------------------------|-------------------------------------------|----------------------------------------------------------------------------------------------------|-----------------------------------------------------------|----------------------------------------|------|----------|
| 填寫人  | 王大明                                                          | ]                                              |                                           |                                                                                                    |                                                           |                                        |      |          |
| 多筆輸入 | 3. 確<br>年級<br>4<br>4<br>4<br>4<br>4<br>4<br>4<br>4<br>4<br>4 | 認每個欄位<br>班級<br>1<br>1<br>1<br>1<br>1<br>1<br>1 | 皆有輸入:<br>座號<br>1<br>2<br>3<br>4<br>5<br>6 | <ul> <li>按下[分數轉換]即可</li> <li>施測日期 版本</li> <li>2014.11.24</li> <li>2014.11.24</li> <li>2014.11.24</li> <li>2014.11.24</li> <li>2014.11.24</li> <li>2014.11.24</li> </ul> | ∫。<br>原始分<br>A1<br>A1<br>A1<br>A1<br>A1<br>A1<br>A1<br>A1 | 分數<br>15<br>18<br>28<br>25<br>11<br>12 |      | <b>^</b> |
|      | 4<br>4<br>4<br>4                                             | 1<br>1<br>1<br>1                               | 7<br>8<br>9<br>10<br>11                   | 2014.11.24<br>2014.11.24<br>2014.11.24<br>2014.11.24<br>2014.11.24<br>2014.11.24                                                                                        | A1<br>A1<br>A1<br>A1<br>A1                                | 23<br>5<br>20<br>18<br>20              |      | •        |

4. 按下分數轉換後,電腦畫面會出現分數轉換的結果如下:

| 分數轉換約 | 信果 |    |           |        |      |       |                 |
|-------|----|----|-----------|--------|------|-------|-----------------|
|       |    |    |           |        |      |       | 匯出              |
|       |    |    | 103 學年度 台 | 北市行科國小 |      |       | (末日期・2014-12-0) |
| 年級    | 斑級 | 座號 | 期次        | 版本     | 原始分數 | 能力值   | PR值<br>PR值      |
| 4     | 1  | 1  | 2         | A1     | 15   | -0.33 | 5               |
| 4     | 1  | 2  | 2         | A1     | 18   | 0.01  | 10              |
| 4     | 1  | 3  | 2         | A1     | 20   | 0.24  | 19              |
| 4     | 1  | 4  | 2         | A1     | 25   | 0.85  | 45              |
| 4     | 1  | 5  | 2         | A1     | 11   | -0.80 | 1               |
| 4     | 1  | 6  | 2         | A1     | 12   | -0.70 | 2               |
| 4     | 1  | 7  | 2         | A1     | 23   | 0.59  | 31              |
| 4     | 1  | 8  | 2         | A1     | 5    | -1.00 | 1               |
| 4     | 1  | 9  | 2         | A1     | 20   | 0.24  | 19              |
| 4     | 1  | 10 | 2         | A1     | 18   | 0.01  | 10              |
| 4     | 1  | 11 | 2         | A1     | 20   | 0.24  | 19              |

### IV. 成長監控

成長監控的主要目的,是將單一學生,在不同時間點所測得之分數轉換的結果,繪出成長 曲線。您也可以利用成長監控的頁面,快速查看單一班級、或年級、或全校學生的詞彙成長測 驗結果,並以列表的方式呈現報告單;同時,也可以依據您的實際需要,將學生的測驗結果、 或個人的成長曲線報告單進行匯出。

#### 操作方式

操作方式分成兩個部分:第一個部分,是説明如何產生報告單;第二個部分,則是從報告 單中,查看個別學生的成長曲線或匯出檔案。

第一部分:

 首先請您選擇所需的資料範圍。舉例來說:我們想查詢 103 學年度 4 年 1 班歷次的施 測結果,請您於學年度的下拉式選單中選擇『103』、年級選單中選擇『4』、班級選擇 「1』、期次選擇『全部』,然後按下『查詢』。

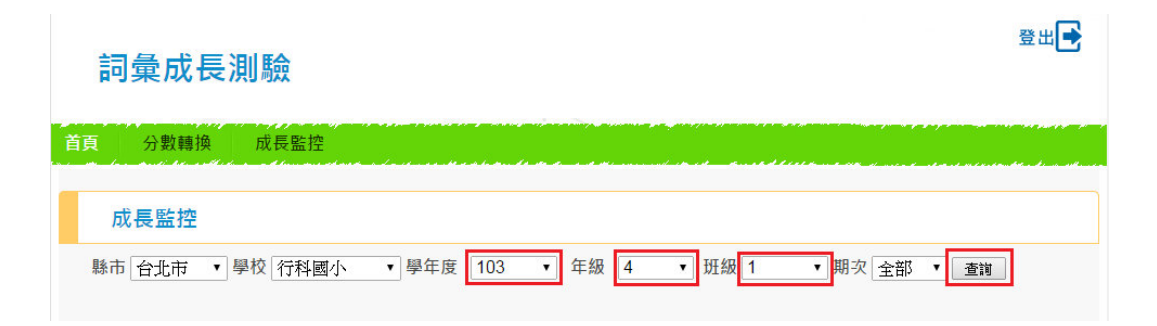

2. 當您按下『查詢』後,系統將會顯示您所需的資料如下圖。

| 成長監控   |         |      |          |           |        |        |        |     |
|--------|---------|------|----------|-----------|--------|--------|--------|-----|
| 縣市 台北市 | ▼ 學校 行科 | 國小 • | 學年度 103  | ▼ 年級 4    | ↓ • 班級 | 全部 ▼ 期 | ☆ 全部 ▼ | 查詢  |
|        |         |      | 400 00 1 |           |        |        |        | 匯出  |
|        |         |      | 103 學知   | + 度 台北市 彳 | 丁科國小   |        |        |     |
| 選取     | 年級      | 斑級   | 座號       | 期次        | 版本     | 原始分數   | 能力值    | PR值 |
|        |         |      |          | 1         | A4     | 20     | 0.23   | 22  |
| 個人報告單  | 4       | 1    | 1        | 2         | A1     | 27     | 1.13   | 57  |
|        |         |      |          | 2         | A1     | 15     | -0.33  | 5   |
|        |         |      |          | 1         | A4     | 25     | 0.83   | 50  |
| 個人報告單  | 4       | 1    | 2        | 2         | A1     | 26     | 0.98   | 50  |
|        |         |      |          | 2         | A1     | 18     | 0.01   | 10  |
|        |         |      |          | 1         | A4     | 18     | 0.00   | 13  |
| 個人報告單  | 4       | 1    | 3        | 2         | A1     | 24     | 0.72   | 39  |
|        |         |      |          | 2         | A1     | 20     | 0.24   | 19  |

第二部分:

若您欲查看個別學生的成長曲線、或匯出檔案時:

 請按下該列學生資料中,第一個欄位的『<u>個人報告單</u>」,按下連結即可。舉例來說:想要查 看並匯出4年1班1號學生的個人報告單,請點擊該筆學生資料的『個人報告單』連結。

| 成長監控                                                                       |    |    |    |    |    |      |       |     |  |  |  |  |
|----------------------------------------------------------------------------|----|----|----|----|----|------|-------|-----|--|--|--|--|
| 縣市 台北市 ・ 學校 行科國小 ・ 學年度 103 ・ 年級 4 ・ 班級 全部 ・ 期次 全部 ・<br>置出 103 學年度 台北市 行科國小 |    |    |    |    |    |      |       |     |  |  |  |  |
| 選取                                                                         | 年級 | 班級 | 座號 | 期次 | 版本 | 原始分數 | 能力值   | PR值 |  |  |  |  |
|                                                                            |    |    |    | 1  | A4 | 20   | 0.23  | 22  |  |  |  |  |
| 個人報告單                                                                      | 4  | 1  | 1  | 2  | A1 | 27   | 1.13  | 57  |  |  |  |  |
|                                                                            |    |    |    | 2  | A1 | 15   | -0.33 | 5   |  |  |  |  |
|                                                                            |    |    |    | 1  | A4 | 25   | 0.83  | 50  |  |  |  |  |
| 占墼連結                                                                       | 4  | 1  | 2  | 2  | A1 | 26   | 0.98  | 50  |  |  |  |  |
|                                                                            | J  |    |    | 2  | A1 | 18   | 0.01  | 10  |  |  |  |  |
|                                                                            |    |    |    | 1  | A4 | 18   | 0.00  | 13  |  |  |  |  |
| 個人報告單                                                                      | 4  | 1  | 3  | 2  | A1 | 24   | 0.72  | 39  |  |  |  |  |
|                                                                            |    |    |    | 2  | A1 | 20   | 0.24  | 19  |  |  |  |  |

2. 點擊後,即可看到該學生歷次施測的結果及成長曲線,如下圖所示。

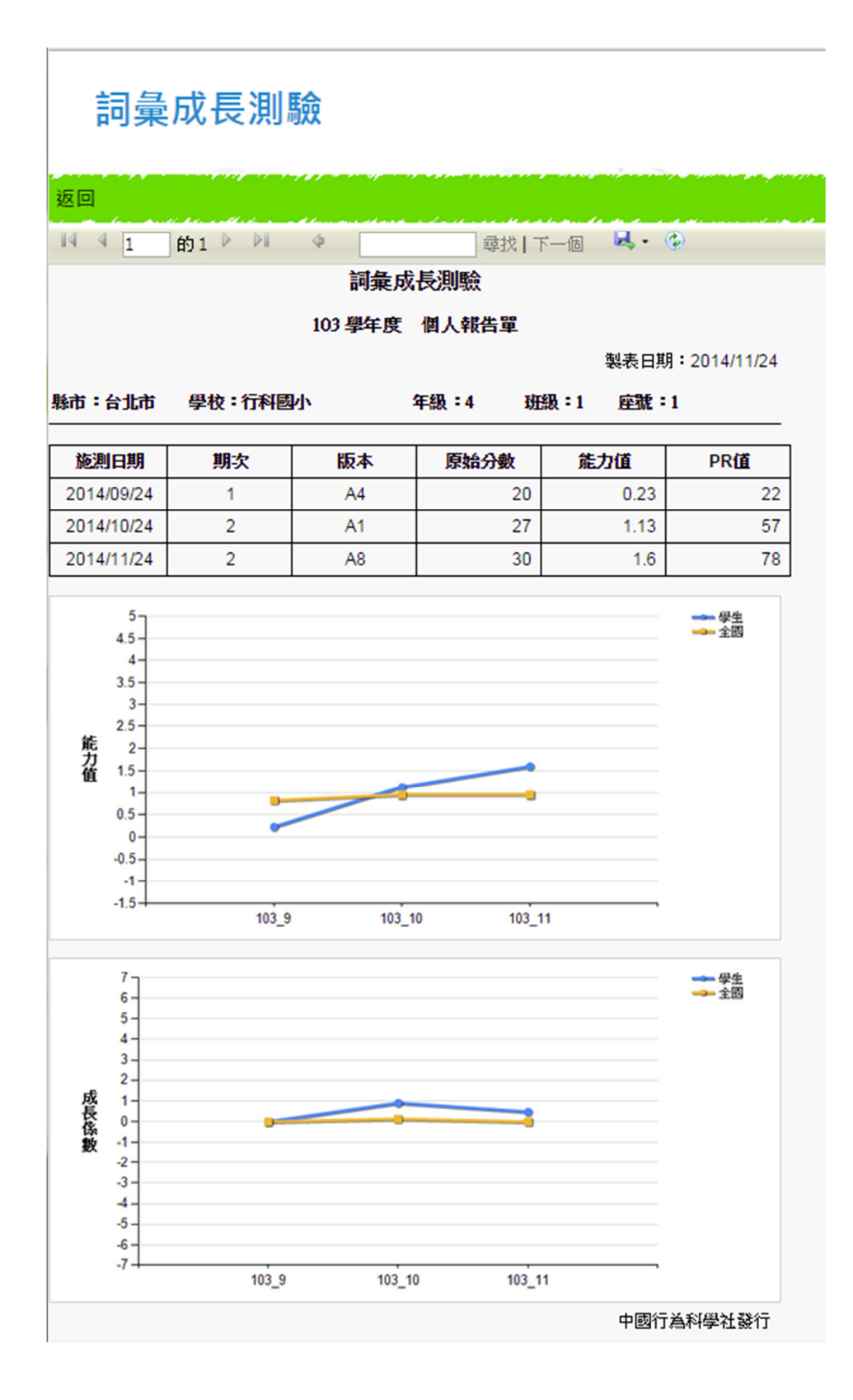

 3. 另外,您若有需要匯出結果檔案,請按下<sup>,</sup>並選擇所要匯出的檔案格式,即可儲 存該學生個人詞彙成長測驗結果報告單,如下圖所示。

| 返回                                      |      |       |
|-----------------------------------------|------|-------|
| ■ ■ ■ ■ ● ■ ● ■ ■ ■ ■ ■ ■ ■ ■ ■ ■ ■ ■ ■ | ₽, • | ٢     |
| 詞彙成長測驗                                  |      | Excel |
| 103 學年度 個人報告單                           |      | PDF   |
|                                         |      | Word  |